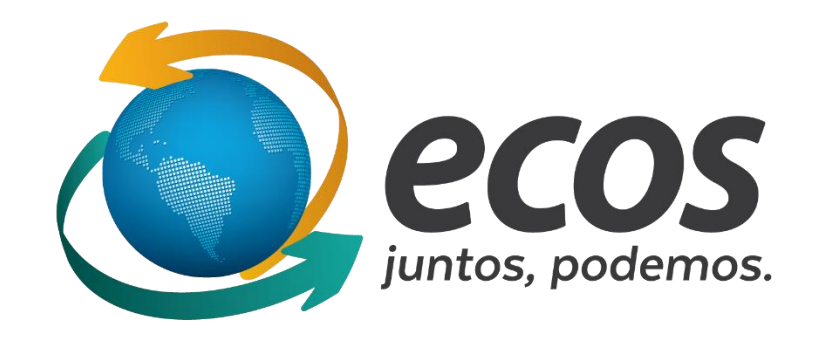

## Cadastro de novas escolas

O cadastro dos participantes deve ser feito pelo link disponível no site do movimento socioambiental acessando o site <u>http://ecossocioambiental.org.br/ecos/</u>, em seguida clicando no botão "Projeto Ecos – Cadastro das Escolas"

Será aberta a tela de cadastro da escola.

O(A) diretor(a) da escola deve selecionar o nome de sua escola na lista disponível, conferir os dados da escola. Se houver algum dado a ser corrigido, será possível alterar após a conclusão do cadastro.

Nesta tela ainda devem ser informados o nome do diretor da escola e o e-mail da instituição. Após preencher esses campos, clicar em Continuar.

Uma imagem da tela está disponível na próxima página

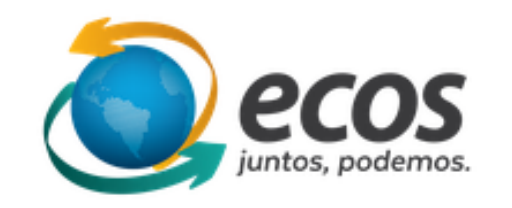

| Nome da instituição                 | Nome do diretor |                         |    |            |
|-------------------------------------|-----------------|-------------------------|----|------------|
| NOME DA ESCOLA (BAIRRO - MUNICIPIO) |                 | Nome do diretor         |    |            |
| Telefone                            |                 | E-mail                  |    |            |
| (00)0000-0000                       |                 | EMAILDAESCOLA@teste.com |    |            |
|                                     |                 |                         |    |            |
| Logradouro                          | Número          | Complemento             |    | CEP        |
| RUA                                 | 000             |                         |    | 0000-000   |
| Bairro                              | Cidade          |                         | UF | Código IES |
| CENTRO                              | BELO HORIZONTE  |                         | MG | 000000     |

Continuar

Ao continuar, o(a) diretor(a) da escola deve conferir o e-mail. Será informado um usuário da instituição. Não é possível alterá-lo. Então o(a) diretor(a) deverá escolher uma senha de acesso ao sistema. Ao clicar em continuar, uma mensagem será enviada ao e-mail informado. Esta mensagem contém os dados de acesso ao sistema (usuário e senha) e o código que será usado pelo professor orientador para cadastrar os participantes.

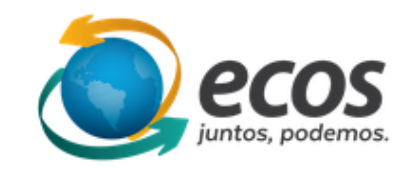

| E-mail da instituição   | EMAILDAESCOLA@teste.com |
|-------------------------|-------------------------|
| Usuário da instituição: | escola.000000           |
| Senha                   | •••••                   |
| Confirmar senha         | •••••                   |

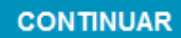

Ao concluir o cadastro, o usuário será redirecionado para a tela inicial do Espaço Virtual do Projeto Ecos. Nessa tela é possível visualizar o nome da escola no canto superior esquerdo, o usuário que acessa o sistema no canto superior direito, o menu lateral esquerdo, as informações do projeto socioambiental e um quadro de avisos na parte central e um calendário de eventos do lado direito.

Para prosseguir com o cadastro da escola, o(a) diretor(a) deverá clicar no item "Projetos" do menu.

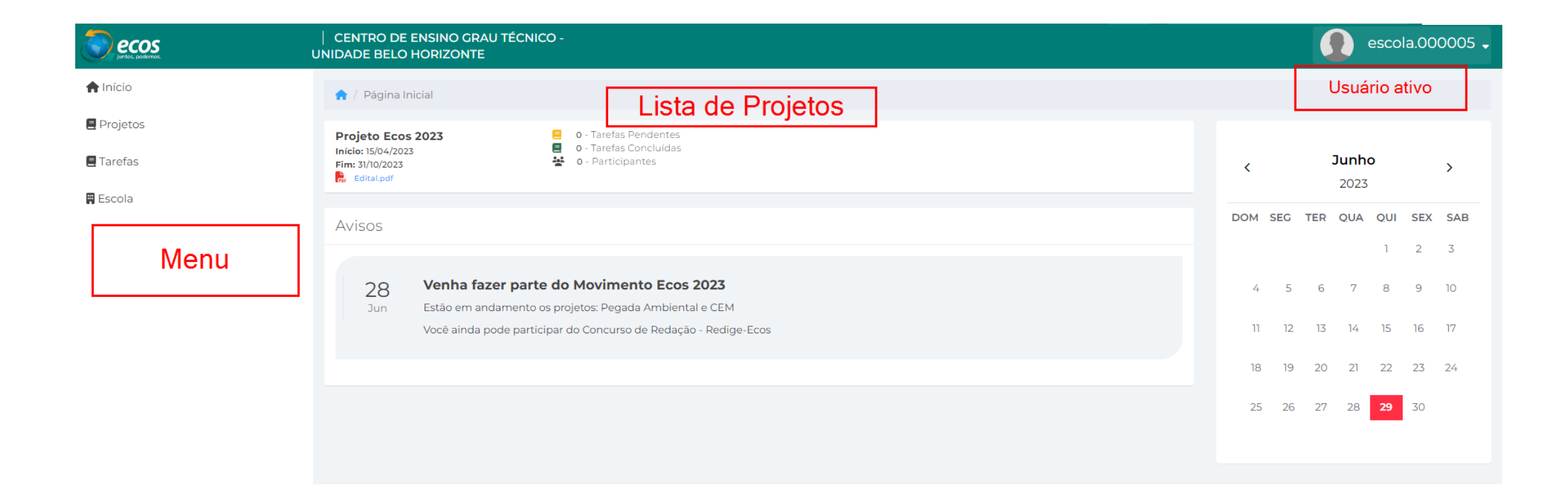

## A seguir, clicar no botão "Inscrever"

|           | INSTITUTO FEDERAL DE MINAS GERAIS- CAMPUS<br>AVANÇADO RIBEIRÃO DAS NEVES |
|-----------|--------------------------------------------------------------------------|
| 🖀 Início  | A / Projetos                                                             |
| Projetos  |                                                                          |
| 🔊 Tarefas | Projeto Ecos 2023<br>Início: 15/04/2023                                  |
| Escola    | Fim: 31/10/2023<br>Edital: Edital.pdf                                    |
|           |                                                                          |